# Laboratory #5b Design Modeling Using UG NX6

Feb. 26 – Mar 5, 2009

# **Objectives:**

Get familiar with

- Unigraphics NX 6 Users' Interface: *Menus* and *Windows*
- Generation of User Defined Feature via 2D Sketching
- Picking, Placing and Re-definition of Features
- Generation of a 3D Feature-based Model
- Engineering Drawing Generation
  - Viewport Generation
  - o Drawing Configuration Setup
  - o Dimensioning

## **Instructions:**

#### Part I – Warm up

- 1. Review of the lecture notes on a overview of UG NX 6 features and the tutorials posted on the course web:
  - NX CAST 6 A Comprehensive NX CAST 6 Tutorial
  - NX5 for Engineering Design A Complete Tutorial (M. C. Leu and A. Joshi, Missouri Univ of Sci. & Tech.)
  - Parametric Modeling with UGS NX 6 Book (by Randy H. Shih, from SDC)
    Sample Chapter 2 Parametric Modeling Fundamentals
  - NX6 Modeling Tutorial by John K. Layer (2008-8-26)
  - UGS NX Drafting Tutorial (Michigan Tech Univ)
- 2. Practice UG NX 6 sketching and 3D feature-based modeling functions and create the part model.

### Part II – Model Generation

#### The subject of model is flexible with two alternatives:

- 1. Any mechanical part with reasonably complex geometry (more complex than the part given in II.2 or Lab 1).
- 2. The same mechanical part modeling in Lab 1, as shown in the following figure.

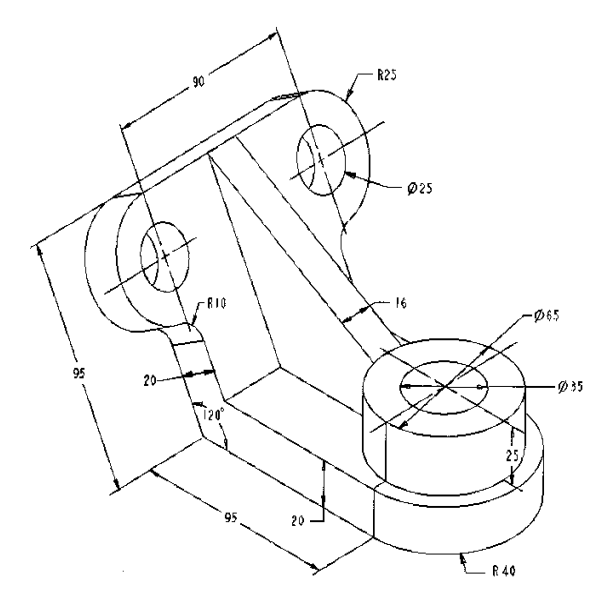

### Part III – Drawing Generation

- 1. Review the drawing generation related tutorials.
- 2. Practice drawing functions following the given procedures.
- 3. Create a drawing of the part with top view, front view, right view, and isometric view.
- 4. Add necessary auxiliary lines and specify the dimensions of the component.
- 5. Draw the title box and put in drawing name, your names and student IDs.
- 6. Try to specify tolerances and test different dimension and tolerance formats.

#### Part V – Reporting

- 1. Write a lab report that includes
  - 1) A brief line by line description of how the part model and drawing are created
  - 2) Images of the 3D part model and the Engineering Drawing
  - 3) A summary on the differences between Pro/E and UG NX from your experience.
- 2. Submit the lab report by emailing the following documents to: <u>mech410@me.uvic.ca</u> in *MS Word* named as: LastName1\_LastName2 (.*doc*)

\* LastName1\_LastName2 – last names of the two lab partners.